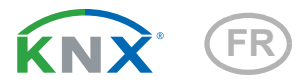

# KNX SO250 basic Sonde ultrasonique

Numero d'article 70153

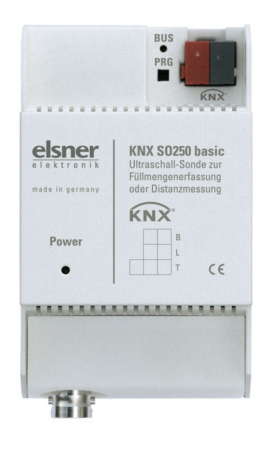

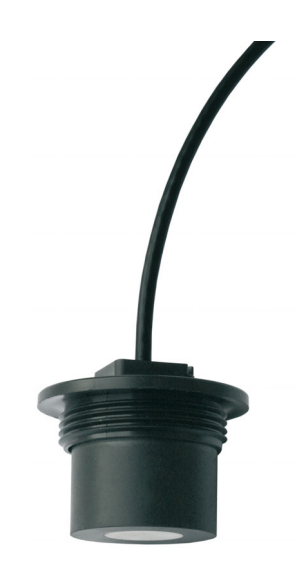

# elsner

Manuel

1. Consignes de sécurité et mode d'emploi ...... 3 Mise en service ...... 4 3.1. Adressage de l'appareil sur le bus ...... 4

| 4.   | Protocole de transfert                                                     | 5 |
|------|----------------------------------------------------------------------------|---|
| 4.1. | Liste de tous les objets de communication                                  | 5 |
| 5.   | Réglage des paramètres                                                     | 7 |
| 5.1. | Réglages généraux                                                          | 7 |
|      | 5.1.1. Mesure de la distance                                               | 7 |
|      | 5.1.2. Mesure de la hauteur de remplissage                                 | 8 |
|      | 5.1.3. Mesure du volume de remplissage                                     | 9 |
| 5.2. | Réservoir et calcul (uniquement en cas de mesure du volume de remplissage) |   |
| 10   |                                                                            |   |
|      | 5.2.1. Réservoir rectangulaire 1                                           | 0 |
|      | 5.2.2. Réservoir sphérique 1                                               | 0 |
|      | 5.2.3. Cylindre vertical 1                                                 | 1 |
|      | 5.2.4. Cylindre horizontal 1                                               | 1 |
|      | 5.2.5. Réglages pour toutes les formes de réservoirs 1                     | 1 |
| 5.3. | Valeurs seuils 1                                                           | 1 |
|      | 5.3.1. Valeur seuil 1 / 2 / 3 / 4 / 5 1                                    | 1 |
|      |                                                                            |   |

2

3.

Le présent manuel est régulièrement modifié et adapté aux versions les plus récentes du logiciel. La version des modifications (version du logiciel et date) est indiquée en pied de page de la table des matières.

Si vous employez un appareil dont la version du logiciel est plus récente, consultez le site **www.elsner-elektronik.de** sous la rubrique « Service » et vérifiez si une nouvelle version du manuel est disponible.

### Explication des symboles contenus dans le présent manuel

| $\wedge$        | Consignes de sécurité.                                                                                                    |
|-----------------|----------------------------------------------------------------------------------------------------|
| A               | Consignes de sécurité pour les travaux sur les raccords<br>électriques, composants, etc.                                                           |
| DANGER !        | signale la présence d'une situation dangereuse imminente pouvant entraîner la mort ou de graves blessures si elle n'est pas évitée.                |
| AVERTISSEMENT ! | signale la présence d'une situation potentiellement dangereuse<br>pouvant entraîner la mort ou de graves blessures si elle n'est pas<br>évitée.    |
| ATTENTION !     | signale la présence d'une situation potentiellement dangereuse<br>pouvant entraîner des blessures légères ou mineures si elle n'est<br>pas évitée. |
| ATTENTION !     | signale une situation pouvant entraîner des dommages matériels.                                                                                    |
| ETS             | Les préréglages des paramètres sont <u>soulignés</u> dans les tableaux ETS.                                                                        |

# 1. Consignes de sécurité et mode d'emploi

3

L'installation, le contrôle, la mise en service et le dépannage de l'appareil sont strictement réservés aux électriciens qualifiés.

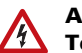

141

#### ATTENTION ! Tension électrique !

• Inspectez l'appareil avant de l'installer pour vérifier qu'il n'est pas endommagé. Ne mettre en service que des appareils non endommagés.

• Respecter les directives, règlements et dispositions en vigueur au niveau local en matière d'installation électrique.

• Mettez immédiatement l'appareil ou le système hors service et sécurisez-le afin d'éviter toute utilisation accidentelle lorsqu'un fonctionnement sans danger n'est plus garanti.

Utilisez l'appareil exclusivement pour l'automatisation des bâtiments et respectez le mode d'emploi. Une utilisation incorrecte, des modifications apportées à l'appareil ou le non-respect du mode d'emploi invalident toute garantie ou droit à la garantie. N'utilisez l'appareil qu'en tant qu'installation fixe, c'est-à-dire uniquement en état monté et après l'achèvement de tous les travaux d'installation et de mise en service et uniquement dans l'environnement prévu à cet effet.

La société Elsner Elektronik décline toute responsabilité pour d'éventuelles modifications des normes et standards appliqués après la date de parution du présent manuel.

Les informations relatives à l'installation, à l'entretien, à l'élimination, à l'étendue de la livraison et aux données techniques se trouvent dans les indications d'installation.

# 2. Description

La **sonde ultrasonique KNX SO250 basic** est utilisée pour détecter la capacité de remplissage des liquides dans les réservoirs et pour mesurer les distances. Outre les domaines d'utilisation tels que la citerne à eau pluviale ou la citerne à mazout, peuvent également être surveillés, par exemple, les étangs ou les puits ou la distance de stationnement pour les camions.

Cinq sorties de commande à valeurs limites ajustables sont disponibles.

#### Fonctions :

- Mesure de la distance
- Mesure du niveau de remplissage dans des réservoirs sphériques, rectangulaires ou cylindriques. Plusieurs réservoirs de même type comme groupe

 Réglage des fonctions bus par le logiciel KNX ETS. 5 sorties de commande à valeurs limites ajustables (les valeurs limites sont ajustées au choix par paramètres ou par objets de communication)

# 3. Mise en service

La configuration se réalise par le logiciel KNX à partir de l'ETS 5. Le **fichier de produit** est disponible au téléchargement dans le catalogue en ligne ETS et sur la page d'accueil de Elsner Elektronik **www.elsner-elektronik.de**.

Après l'application de la tension de bus, l'appareil se trouve pendant quelques secondes dans la phase d'initialisation. Dans cette période ne peut être reçue ou envoyée aucune information par le bus.

## 3.1. Adressage de l'appareil sur le bus

L'appareil est livré avec l'adresse individuelle 15.15.255. Ceci peut être modifié via l'ETS. L'appareil comporte un bouton et une LED de contrôle à cet effet.

# 4. Protocole de transfert

# 4.1. Liste de tous les objets de communication

#### Abréviations

Type de EIS :

EIS 1 Commutation 1/0

EIS 5 Valeur à virgule flottante

EIS 6 Valeur 8 Bits

EIS 9 Valeur flottante

#### **Balises** :

- C Communication
- L Lecture
- E Écriture
- T Transmission
- A Actualiser

| N° | Nom                                                | Fonction        | Type<br>de<br>EIS | Balises |
|----|----------------------------------------------------|-----------------|-------------------|---------|
|    |                                                    |                 |                   |         |
| 0  | Valeur de mesure en Litres                         | multi.          | 5                 | CLT     |
| 1  | Valeur de mesure en m <sup>3</sup>                 | Sortie          | 9                 | CLT     |
| 2  | Valeur de mesure en %                              | multi.          | 6                 | CLT     |
| 3  | Valeur de mesure en m                              | Sortie          | 9                 | CLT     |
| 4  | Requête de valeur de mesure                        | entrée          | 1                 | CLE     |
| 5  | Verrouiller la mesure                              | entrée          | 1                 | CLE     |
| 6  | Défaut du capteur                                  | Sortie          | 1                 | CLT     |
| 7  | Compensation min./max.                             | entrée          | 1                 | CLE     |
| 8  | Consulter le volume de remplissage max.            | entrée          | 1                 | CLE     |
| 9  | Consulter le volume de remplissage max. en Litres  | Sortie          | 5                 | CLT     |
| 10 | Volume de remplissage max. en m <sup>3</sup>       | Sortie          | 5                 | CLT     |
|    |                                                    |                 |                   |         |
| 11 | Valeur limite 1 en Litres : Valeur 16 bits         | Entrée / Sortie | 5                 | CLETA   |
| 12 | Valeur limite 1 en m <sup>3</sup> : Valeur 16 bits | Entrée / Sortie | 9                 | CLETA   |
| 13 | Valeur limite 1 en % : Valeur 16 bits              | Entrée / Sortie | 5                 | CLETA   |
| 14 | Valeur limite 1 en m : Valeur 16 bits              | Entrée / Sortie | 9                 | CLETA   |
| 15 | Valeur limite 1 : 1 = Lever  <br>0 = Abaisser      | entrée          | 1                 | CLE     |
| 16 | Valeur limite 1 : Lever                            | entrée          | 1                 | CLE     |
| 17 | Valeur limite 1 : Abaisser                         | entrée          | 1                 | CLE     |

| N° | Nom                                                | Fonction        | Type<br>de<br>EIS | Balises |
|----|----------------------------------------------------|-----------------|-------------------|---------|
| 18 | Valeur limite 1 : Sortie de commutation            | Sortie          | 1                 | CLT     |
| 19 | Valeur limite 1 : Sortie de commutation blocage    | entrée          | 1                 | CLE     |
|    |                                                    |                 |                   |         |
| 20 | Valeur limite 2 en Litres : Valeur 16 bits         | Entrée / Sortie | 5                 | CLETA   |
| 21 | Valeur limite 2 en m <sup>3</sup> : Valeur 16 bits | Entrée / Sortie | 9                 | CLETA   |
| 22 | Valeur limite 2 en % : Valeur 16 bits              | Entrée / Sortie | 5                 | CLETA   |
| 23 | Valeur limite 2 en m : Valeur 16 bits              | Entrée / Sortie | 9                 | CLETA   |
| 24 | Valeur limite 2 : 1 = Lever  <br>0 = Abaisser      | entrée          | 1                 | CLE     |
| 25 | Valeur limite 2 : Lever                            | entrée          | 1                 | CLE     |
| 26 | Valeur limite 2 : Abaisser                         | entrée          | 1                 | CLE     |
| 27 | Valeur limite 2 : Sortie de commutation            | Sortie          | 1                 | CLT     |
| 28 | Valeur limite 2 : Sortie de commutation blocage    | entrée          | 1                 | CLE     |
| 29 | Valeur limite 3 en Litres : Valeur 16 bits         | Entrée / Sortie | 5                 | CLETA   |
| 30 | Valeur limite 3 en m³ : Valeur 16 bits             | Entrée / Sortie | 9                 | CLETA   |
| 31 | Valeur limite 3 en % : Valeur 16 bits              | Entrée / Sortie | 5                 | CLETA   |
| 32 | Valeur limite 3 en m : Valeur 16 bits              | Entrée / Sortie | 9                 | CLETA   |
| 33 | Valeur limite 3 : 1 = Lever  <br>0 = Abaisser      | entrée          | 1                 | CLE     |
| 34 | Valeur limite 3 : Lever                            | entrée          | 1                 | CLE     |
| 35 | Valeur limite 3 : Abaisser                         | entrée          | 1                 | CLE     |
| 36 | Valeur limite 3 : Sortie de commutation            | Sortie          | 1                 | CLT     |
| 37 | Valeur limite 3 : Sortie de commutation blocage    | entrée          | 1                 | CLE     |
| 38 | Valeur limite 4 en Litres : Valeur 16 bits         | Entrée / Sortie | 5                 | CLETA   |
| 39 | Valeur limite 4 en m <sup>3</sup> : Valeur 16 bits | Entrée / Sortie | 9                 | CLETA   |
| 40 | Valeur limite 4 en % : Valeur 16 bits              | Entrée / Sortie | 5                 | CLETA   |
| 41 | Valeur limite 4 en m : Valeur 16 bits              | Entrée / Sortie | 9                 | CLETA   |
| 42 | Valeur limite 4 : 1 = Lever  <br>0 = Abaisser      | entrée          | 1                 | CLE     |
| 43 | Valeur limite 4 : Lever                            | entrée          | 1                 | CLE     |
| 44 | Valeur limite 4 : Abaisser                         | entrée          | 1                 | CLE     |
| 45 | Valeur limite 4 : Sortie de commutation            | Sortie          | 1                 | CLT     |
| 46 | Valeur limite 4 : Sortie de commutation blocage    | entrée          | 1                 | CLE     |
| 47 | Valeur limite 5 en Litres : Valeur 16 bits         | Entrée / Sortie | 5                 | CLETA   |
| 48 | Valeur limite 5 en m³ : Valeur 16 bits             | Entrée / Sortie | 9                 | CLETA   |
| 49 | Valeur limite 5 en % : Valeur 16 bits              | Entrée / Sortie | 5                 | CLETA   |

| N° | Nom                                             | Fonction        | Type<br>de<br>EIS | Balises |
|----|-------------------------------------------------|-----------------|-------------------|---------|
| 50 | Valeur limite 5 en m : Valeur 16 bits           | Entrée / Sortie | 9                 | CLETA   |
| 51 | Valeur limite 5 : 1 = Lever  <br>0 = Abaisser   | entrée          | 1                 | CLE     |
| 52 | Valeur limite 5 : Lever                         | entrée          | 1                 | CLE     |
| 53 | Valeur limite 5 : Abaisser                      | entrée          | 1                 | CLE     |
|    |                                                 |                 |                   |         |
| 54 | Valeur limite 5 : Sortie de commutation         | Sortie          | 1                 | CLT     |
| 55 | Valeur limite 5 : Sortie de commutation blocage | entrée          | 1                 | CLE     |
|    |                                                 |                 |                   |         |
| 56 | Version logicielle                              | Lisible         | 16 Bit            | CL      |

# 5. Réglage des paramètres

# 5.1. Réglages généraux

### 5.1.1. Mesure de la distance

#### Réglages du capteur :

| Le capteur mesure             | <b>Distance</b> • Hauteur de remplissage •<br>Niveau de remplissage |
|-------------------------------|---------------------------------------------------------------------|
| Décalage de la distance en cm | <u>12</u> 200                                                       |
| Utiliser l'objet perturbateur | Oui • <u>Non</u>                                                    |

#### Comportement de mesure :

| Effectuer une mesure                                                                                                    | cyclique • Sur demande et cyclique |
|----------------------------------------------------------------------------------------------------|------------------------------------|
| Cycle de mesure en secondes<br>(Uniquement en cas d'envoi « cyclique »)                                                                                                    | 1 7200; <u>5</u>                   |
| Verrouiller l'objet de mesure<br>Utiliser<br>Si l'objet est utilisé :<br>Pour la valeur : 1 = Verrouiller la mesure  <br>0 = Valider la mesure<br>Valeur avant la 1ère communication : 0 | Oui • <u>Non</u>                   |

Remarque : Si la mesure est réalisée sur demande, la valeur de mesure est envoyée immédiatement.

7

#### Comportement d'émission :

| Valeur de mesure                                                                              | Envoyer de façon cyclique     Envoyer en cas de modification     Envoyer en cas de modification et de façon cyclique                           |
|-----------------------------------------------------------------------------------------------|----------------------------------------------------------------------------------------------------|
| À partir d'une modification en %<br>(Uniquement en cas d'envoi « en cas de<br>modification ») | <u>1</u> 50                                                                                                    |
| Envoyer de façon cyclique toutes les<br>(Uniquement en cas d'envoi « cyclique »)              | <u>5 s</u> 2 h                                                                                                    |
| Émission de la valeur de mesure en                                                            | m                                                                                                    |
| Temporisation d'envoi générale<br>Après power up et programmation                             | $5 \text{ s} \bullet 10 \text{ s} \bullet 20 \text{ s} \bullet 30 \text{ s} \bullet 1 \text{ min} \bullet 2 \text{ min} \bullet 5 \text{ min}$ |

### 5.1.2. Mesure de la hauteur de remplissage

#### Réglages du capteur :

| Le capteur mesure                     | Distance • Hauteur de remplissage •<br>Niveau de remplissage |
|---------------------------------------|--------------------------------------------------------------|
| Décalage de la distance en cm         | <u>12</u> 200                                                |
| Hauteur de remplissage maximale en cm | 1 254; <u>200</u>                                            |
| Utiliser l'objet perturbateur         | Oui • <u>Non</u>                                             |

#### Comportement de mesure :

| Effectuer une mesure                                                                                                    | cyclique • Sur demande et cyclique |
|----------------------------------------------------------------------------------------------------|------------------------------------|
| Cycle de mesure en secondes<br>(Uniquement en cas d'envoi « cyclique »)                                                                                                    | 1 7200; <u>5</u>                   |
| Verrouiller l'objet de mesure<br>Utiliser<br>Si l'objet est utilisé :<br>Pour la valeur : 1 = Verrouiller la mesure  <br>0 = Valider la mesure<br>Valeur avant la 1ère communication : 0 | Oui • <u>Non</u>                   |

Remarque : Si la mesure est réalisée sur demande, la valeur de mesure est envoyée immédiatement.

#### Comportement d'émission :

| Valeur de mesure                                                                              | <ul> <li><u>Envoyer de façon cyclique</u></li> <li>Envoyer en cas de modification</li> <li>Envoyer en cas de modification et de façon cyclique</li> </ul> |
|-----------------------------------------------------------------------------------------------|----------------------------------------------------------------------------------------------------|
| À partir d'une modification en %<br>(Uniquement en cas d'envoi « en cas de<br>modification ») | <u>1</u> 50                                                                                                    |

| Envoyer de façon cyclique toutes les<br>(Uniquement en cas d'envoi « cyclique ») | <u>5 s</u> 2 h                                                                                                    |
|----------------------------------------------------------------------------------|----------------------------------------------------------------------------------------------------|
| Émission de la valeur de mesure en                                               | m                                                                                                    |
| Temporisation d'envoi générale<br>Après power up et programmation                | $5 \text{ s} \bullet 10 \text{ s} \bullet 20 \text{ s} \bullet 30 \text{ s} \bullet 1 \text{ min} \bullet 2 \text{ min} \bullet 5 \text{ min}$ |

### 5.1.3. Mesure du volume de remplissage

#### Réglages du capteur :

| Le capteur mesure             | Distance ● Hauteur de remplissage ●<br>Niveau de remplissage |
|-------------------------------|--------------------------------------------------------------|
| Utiliser l'objet perturbateur | Oui • <u>Non</u>                                             |

#### Comportement de mesure :

| Effectuer une mesure                                                                                                    | cyclique • Sur demande et cyclique |
|----------------------------------------------------------------------------------------------------|------------------------------------|
| Cycle de mesure en secondes<br>(Uniquement en cas d'envoi « cyclique »)                                                                                                    | 1 7200; <u>5</u>                   |
| Verrouiller l'objet de mesure<br>Utiliser<br>Si l'objet est utilisé :<br>Pour la valeur : 1 = Verrouiller la mesure  <br>0 = Valider la mesure<br>Valeur avant la 1ère communication : 0 | Oui • <u>Non</u>                   |

Remarque : Si la mesure est réalisée sur demande, la valeur de mesure est envoyée immédiatement.

#### Comportement d'émission :

| Valeur de mesure                                                                              | <u>Envoyer de façon cyclique</u> Envoyer en cas de modification     Envoyer en cas de modification et de façon cyclique |
|-----------------------------------------------------------------------------------------------|----------------------------------------------------------------------------------------------------|
| À partir d'une modification en %<br>(Uniquement en cas d'envoi « en cas de<br>modification ») | <u>1</u> 50                                                                                                    |
| Envoyer de façon cyclique toutes les<br>(Uniquement en cas d'envoi « cyclique »)              | <u>5 s</u> 2 h                                                                                                    |
| Émission de la valeur de mesure en                                                            | Litres • Mètres cube • % • m                                                                                            |
| Envoyer le volume de remplissage max.<br>sur demande                                          | Oui ∙ <u>Non</u>                                                                                                    |

9

| Envoyer le volume de remplissage max. en<br>(Uniquement si le volume de remplissage<br>est envoyé sur demande et que l'émission<br>de la valeur de mesure est effectuée en %<br>ou en m) | <u>Litres</u> • Mètres cube                                                                                                    |
|----------------------------------------------------------------------------------------------------|----------------------------------------------------------------------------------------------------|
| Temporisation d'envoi générale<br>Après power up et programmation                                                                                                    | $5 \text{ s} \bullet 10 \text{ s} \bullet 20 \text{ s} \bullet 30 \text{ s} \bullet 1 \text{ min} \bullet 2 \text{ min} \bullet 5 \text{ min}$ |

# 5.2. Réservoir et calcul (uniquement en cas de mesure du volume de remplissage)

### 5.2.1. Réservoir rectangulaire

| Forme du réservoir                                                       | • <b>rectangulaire</b><br>• Réservoir sphérique<br>• Cylindre vertical<br>• Cylindre horizontal |
|--------------------------------------------------------------------------|-------------------------------------------------------------------------------------------------|
| Indication du volume en                                                  | Litres • Mètres cube                                                                            |
| Volume en Litres<br>Volume en mètres cube                                | 1 100 000; <u>1 000</u>                                                                         |
| Hauteur de remplissage en cm                                             | 1 254; <u>200</u>                                                                               |
| Corriger le volume de remplissage                                        | Oui • <u>Non</u>                                                                                |
| Correction de<br>(Uniquement si le volume de remplissage<br>est corrigé) | Minimum • Maximum • Minimum et maxi-<br>mum                                                     |
| La correction doit-elle être conservée après<br>la programmation ?       | Oui ∙ <u>Non</u>                                                                                |

Remarque : Lors de la correction du volume de remplissage, le paramètre de hauteur de remplissage ou de distance de la tête du capteur doit être ajusté dans le logiciel.

### 5.2.2. Réservoir sphérique

| Forme du réservoir       | <ul> <li>rectangulaire</li> <li>Réservoir sphérique</li> <li>Cylindre vertical</li> <li>Cylindre horizontal</li> </ul> |
|--------------------------|----------------------------------------------------------------------------------------------------|
| Diamètre intérieur en cm | 1 254; <u>100</u>                                                                                                    |

### 5.2.3. Cylindre vertical

| Forme du réservoir           | <ul> <li><u>rectangulaire</u></li> <li>Réservoir sphérique</li> <li><b>Cylindre vertical</b></li> <li>Cylindre horizontal</li> </ul> |
|------------------------------|----------------------------------------------------------------------------------------------------|
| Diamètre intérieur en cm     | 1 1000; <u>100</u>                                                                                                    |
| Hauteur de remplissage en cm | 1 254; <u>200</u>                                                                                                    |

### 5.2.4. Cylindre horizontal

| Forme du réservoir       | <ul> <li><u>rectangulaire</u></li> <li>Réservoir sphérique</li> <li>Cylindre vertical</li> <li>Cylindre horizontal</li> </ul> |
|--------------------------|----------------------------------------------------------------------------------------------------|
| Diamètre intérieur en cm | 1 254; <u>100</u>                                                                                                    |
| Longueur en cm           | 1 100 000; <u>200</u>                                                                                                    |

### 5.2.5. Réglages pour toutes les formes de réservoirs

| Nombre de réservoirs dans une batterie                                | 1 100; <u>10</u> |
|-----------------------------------------------------------------------|------------------|
| Distance de la tête de capteur en cas de<br>remplissage max.<br>en cm | <u>12</u> 200    |

Attention : Si le volume total est supérieur à 670 760 Litres, la valeur de mesure peut uniquement être éditée correctement en m<sup>3</sup>.

# 5.3. Valeurs seuils

| Utiliser la valeur seuil 1 | Oui • <u>Non</u> |
|----------------------------|------------------|
| Utiliser la valeur seuil 2 | Oui • <u>Non</u> |
| Utiliser la valeur seuil 3 | Oui • <u>Non</u> |
| Utiliser la valeur seuil 4 | Oui • <u>Non</u> |
| Utiliser la valeur seuil 5 | Oui • <u>Non</u> |

## 5.3.1. Valeur seuil 1 / 2 / 3 / 4 / 5

#### Valeur seuil :

| Unité<br>Attention : seuls les « cm » sont autorisés<br>pour mesurer la distance ! | Litres • Mètres cube • % • <u>cm</u> |
|------------------------------------------------------------------------------------|--------------------------------------|
| Spécification de la valeur seuil par                                               | Paramètre • Objet de communication   |

Si « Spécification de la valeur seuil par paramètre » a été sélectionné :

| Valeur limite en Litres           | 1 10 000 000; 1 000     |
|-----------------------------------|-------------------------|
| Valeur limite en m <sup>3</sup>   | 1 10 000 000; <u>10</u> |
| Valeur limite en %                | 0 100; <u>10</u>        |
| Valeur limite en cm               | 1 254; <u>10</u>        |
| Hystérèse de la valeur seuil en % | <u>0</u> 50             |

Si « Spécification de la valeur seuil par objet de communication » a été sélectionné :

| La dernière valeur communiquée doit<br>être conservée                                                                                                    | <ul> <li><u>Non</u></li> <li>après rétablissement de la tension</li> <li>après rétablissement de la tension et programmation</li> </ul>                                                                                                    |
|----------------------------------------------------------------------------------------------------|----------------------------------------------------------------------------------------------------|
| Démarrage valeur seuil en Litres<br>Démarrage valeur seuil en m <sup>3</sup><br>Démarrage valeur seuil en %<br>Démarrage valeur seuil en cm<br>Valable jusqu'à la 1ère communication<br>(Pas en cas de Conservation après pro-<br>grammation) | 1 10 000 000; <u>1 000</u><br>1 10 000 000; <u>10</u><br>0 100; <u>10</u><br>1 254; <u>10</u>                                                                                                    |
| Type de modification de la valeur seuil                                                                                                    | Valeur absolue avec un objet de commu-<br>nication 16 Bits (pour I)     Valeur absolue avec un objet de commu-<br>nication 32 Bits (pour m³ et cm)     Valeur absolue avec un objet de commu-<br>nication 8 Bits (pour %)     Lever / Abaisser avec un objet de commu-<br>nication     Lever / Abaisser avec deux objets de com-<br>munication |
| Largeur de pas<br>(Uniquement si « lever / abaisser avec un/<br>deux objet(s) de communication »)                                                                                                    | $0,1 \cdot 0,2 \cdot 0,5 \cdot 1 \cdot 2 \cdot 5 \cdot 10 \cdot 20 \text{ Litres}  0,1 \cdot 0,2 \cdot 0,5 \cdot 1 \cdot 2 \cdot 5 \cdot 10 \cdot 20 \text{ m}^3  1 \cdot 2 \cdot 3 \cdot 4 \cdot 5 \cdot 10 \%  1 \cdot 2 \cdot 5 \cdot 10 \text{ cm}$                                                                                        |
| Hystérèse de la valeur seuil en %                                                                                                    | <u>0</u> 50                                                                                                    |

#### Sortie de commutation :

| Temporisation de commutation de 0 à 1                                                      | <u>Aucune</u> • 1 s 2 h                                                                                                    |
|--------------------------------------------------------------------------------------------|----------------------------------------------------------------------------------------------------|
| Temporisation de commutation de 1 à 0                                                      | <u>Aucune</u> • 1 s 2 h                                                                                                    |
| La sortie peut être configurée pour<br>(VL = valeur limite)<br>(EC = Écart de commutation) | <ul> <li>VL supérieure = 1   VL – EC inférieure = 0</li> <li>VL supérieure = 0   VL – EC inférieure = 1</li> <li>VL inférieure = 1   VL + EC supérieure = 0</li> <li>VL inférieure = 0   VL + EC supérieure = 1</li> </ul> |

| La sortie de commutation envoie              | en cas de modification • en cas de modifi-<br>cation sur 1 •<br>en cas de modification sur 0 • en cas de<br>modification et cyclique • en cas de modifi-<br>cation sur 1 et cyclique • en cas de modifi-<br>cation sur 0 et cyclique |
|----------------------------------------------|----------------------------------------------------------------------------------------------------|
| La sortie de commutation envoie par cycle de | <u>5 s</u> 2 h                                                                                                    |

#### Blocage :

| Utiliser le blocage de la sortie de commuta- | Oui • <u>Non</u> |
|----------------------------------------------|------------------|
| tion                                         |                  |

Si « Utiliser le blocage de la sortie de commutation : Oui » est sélectionné :

| Analyse de l'objet de blocage                               | <ul> <li>Si la valeur est de 1 : bloquer   Si la valeur<br/>est 0 : libérer</li> <li>Si la valeur est de 0 : bloquer   Si la valeur<br/>est 1 : libérer</li> </ul> |
|-------------------------------------------------------------|----------------------------------------------------------------------------------------------------|
| Valeur de l'objet de blocage<br>Avant la 1ère communication | <u>0</u> •1                                                                                                    |

Comportement de la sortie de commutation

| en cas de blocage     | Ne pas envoyer de signal • Envoyer 0 •<br>Envoyer 1                  |
|-----------------------|----------------------------------------------------------------------|
| Lors de la validation | (En fonction du comportement d'émission de la sortie de commutation) |

Le comportement de la sortie de commutation dépend de la valeur du paramètre « Sortie de commutation envoie » (voir « Sortie de commutation »).

| La sortie de commutation envoie en cas de modification             | <ul> <li>Ne pas envoyer de signal</li> <li>Envoyer le statut de la sortie de commutation</li> </ul>   |
|--------------------------------------------------------------------|----------------------------------------------------------------------------------------------------|
| La sortie de commutation envoie en cas de modification sur 1       | <ul> <li>Ne pas envoyer de signal</li> <li>Si la sortie de commutation = 1 →<br/>envoyer 1</li> </ul> |
| La sortie de commutation envoie en cas de modification sur 0       | <ul> <li>Ne pas envoyer de signal</li> <li>Si la sortie de commutation = 0 →<br/>envoyer 0</li> </ul> |
| La sortie de commutation envoie en cas de modification et cyclique | Envoi du statut de la sortie de commutation                                                           |

| La sortie de commutation envoie en cas de modification sur 1 et cyclique | Si la sortie de commutation = 1 $\rightarrow$ envoyer 1 |
|--------------------------------------------------------------------------|---------------------------------------------------------|
| La sortie de commutation envoie en cas de modification sur 0 et cyclique | Si la sortie de commutation = $0 \rightarrow$ envoyer 0 |

# **Des questions sur le produit ?**

#### Vous pouvez joindre le service technique d'Elsner Elektronik au Tél. +49 (0) 70 33 / 30 945-250 ou service@elsner-elektronik.de

Nous avons besoin des informations suivantes pour traiter votre demande de service :

- Type d'appareil (désignation du modèle ou numéro d'article)
- Description du problème
- Numéro de série ou version du logiciel
- Source d'approvisionnement (revendeur/installateur qui a acheté l'appareil chez Elsner Elektronik)

En cas de questions sur les fonctions KNX :

- Version de l'application de l'appareil
- Version ETS utilisée pour le projet •

Elsner Elektronik GmbH Technologie de la commande et de l'automatisation

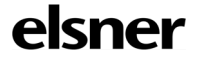

Sohlengrund 16 75395 Östelsheim Allemagne

Tél. +49 (0) 70 33 / 30 945-0 Fax +49 (0) 70 33 / 30 945-20 www.elsner-elektronik.de

info@elsner-elektronik.de